# Konfigurationsanleitung

# Integration von IPS Video Analytics auf Kameras in ein Milestone XProtect Video Management System

# Inhalt

| 1 | Übe         | erblick                                                            | 2  |
|---|-------------|--------------------------------------------------------------------|----|
| 2 | Met         | tadaten-Übertragung                                                | 2  |
| 2 | 21          | Übersicht über Metadaten im MAD                                    | 2  |
| 2 | 2.2         | Übersicht über Live Metadaten                                      |    |
| _ |             |                                                                    |    |
| 3 | Kon         | npatibilität                                                       | 5  |
| 4 | Inst        | tallation der Komponenten                                          | 6  |
| 2 | 4.1         | Milestone XProtect System                                          | 6  |
| 2 | 1.2         | IPS Analytics Modul                                                | 6  |
| 2 | 1.3         | Komponenten für das IPS Milestone Live Overlay                     | 6  |
| 5 | IDC         | Komponenten konfigurieren                                          | 0  |
| 5 | 153         |                                                                    |    |
| 5 | 5.1<br>- c  | IPS Analytics-Module konfigurieren                                 | 9  |
| 5 | 5.2<br>F 0. | IPS Analytics Streaming Service konfigurieren                      | 9  |
|   | 5.2.        | Errorderliche Anpassungen der Konfiguration                        |    |
|   | 5.2.4       | 2 Obersicht über die Parameter                                     | 10 |
| 6 | Mile        | estone XProtect konfigurieren                                      | 14 |
| 6 | 6.1         | XProtect Management Client konfigurieren                           | 14 |
|   | 6.1.        | 1 Kameras hinzufügen                                               | 14 |
|   | 6.1.2       | 2 IPS Video Analytics als Metadatenquelle konfigurieren            | 15 |
|   | 6.1.3       | 3 Den Kameras Metadatenkanäle zuordnen                             | 17 |
|   | 6.1.4       | 4 Analyseereignisse aktivieren                                     |    |
|   | 6.1.        | 5 Analyseereignisse hinzufügen                                     | 19 |
|   | 6.1.0       | 6 Alarmdefinitionen hinzufügen und konfigurieren                   | 20 |
|   | 6.1.        | 7 Analyseereignisse testen                                         | 21 |
|   | 6.1.8       | 8 Sicherheitseinstellungen für IPS Overlay                         | 22 |
|   | 6.1.9       | 9 Regeln konfigurieren für Streaming on Demand                     | 24 |
|   | 6.1.        | 10 Regel konfigurieren für Daueraufzeichnung aller Kameras         | 27 |
| 6 | 5.2         | IPS-Einblendungen in Milestone XProtect Smart Client konfigurieren |    |
| 6 | 5.3         | Zeitsynchronisierung                                               |    |
| 7 | Tes         | st                                                                 | 29 |

# 1 Überblick

**IPS Video Analytics auf Axis- oder Hikvision-Kameras** unterstützen MAD-Pakete (**M**ilestone **A**lert **D**ata), die sie an ein **Milestone XProtect-System** schicken. Diese Pakete enthalten Informationen zum Ereignis (Alarm) und Metadaten (Daten für die Einblendung von grafischen Elementen und Text in das Videobild). Werden keine weiteren Module installiert, können damit lediglich Rechtecke um Alarmobjekte angezeigt werden.

Mit Hilfe des IPS Milestone Overlay Plugin kann die Anzeige erweitert werden auf IPS Multi-Frame Overlays (+/- 3 sec) (Objektrechtecke, Zonen, Vektoren, Spuren und Text).

Wird zusätzlich der IPS Analytics Streaming Service installiert, werden auch IPS Live Metadaten unterstützt.

Ein Milestone XProtect Recording Server kann diese Metadaten auch aufzeichnen.

# 2 Metadaten-Übertragung

**Wichtiger Hinweis**: Um sicherzustellen, dass die Metadaten korrekt mit dem Video korrelieren, müssen Uhrzeit und Datum auf den Servern sowie auf den Kameras via NTP-Server mit einer Genauigkeit von +/-100 msec synchronisiert werden.

## 2.1 Übersicht über Metadaten im MAD

Im Falle eines Alarms werden von der Kamera Informationen zum Alarm (**Ereignis**) in Form eines MAD-Blocks an den Milestone Server gesendet.

Bei simultaner Auslösung mehrerer Alarme wird für jeden Alarmtyp ein separater MAD-Block geschickt.

Falls Bilder nach dem Alarm konfiguriert sind, wird der MAD-Block erst nach vollständiger Speicherung der Bilder abgeschickt. Dies verursacht eine entsprechende Verzögerung.

Typ und Inhalt der Metadaten werden konfiguriert in den Video Analytics der Kamera unter **Globale Para**meter | VMS-Typ.

| Konfiguration                                            | Inhalt                                                                                         | Darstellung                                                       |
|----------------------------------------------------------|------------------------------------------------------------------------------------------------|-------------------------------------------------------------------|
| Milestone XProtect, Milestone-<br>Einblendung            | Objektrechteck (Einzelbild)                                                                    | Milestone XProtect Smart Client                                   |
| Milestone XProtect, IPS-<br>Einblendung                  | Multi-frame overlay (+/- 3 sec):<br>Objektrechtecke,<br>Zonen,<br>Vektoren,<br>Spuren,<br>Text | Milestone XProtect Smart Client +<br>IPS Milestone Overlay Plugin |
| Milestone XProtect, Milestone-<br>und IPS-Einblendung 1) |                                                                                                |                                                                   |

 Die Option Milestone- und IPS-Einblendung sollte nur dann gewählt werden, wenn Milestone Clients teilweise mit und teilweise ohne IPS Milestone Overlay Plugin betrieben werden. Um eine doppelte Einblendung der Text-Info zu vermeiden, kann in den Einstellungen im Smart Client unter IPS Overlay Options eine der beiden Einblendungen abgeschaltet werden.

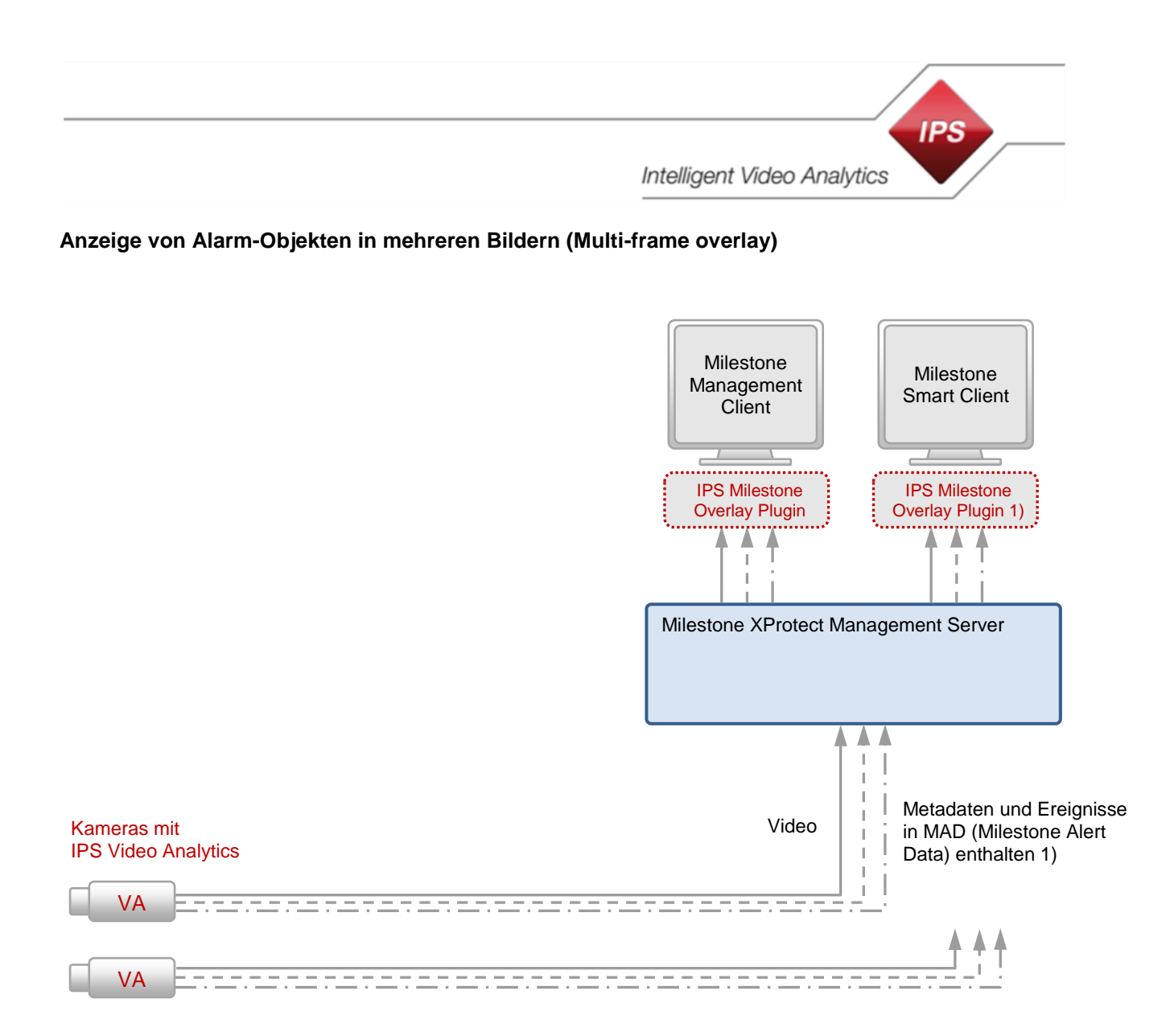

- 1) Das IPS Milestone Overlay Plugin wird für die Darstellung binärer Metadaten benötigt
- Video
- ---► Metadaten
- · 🔶 Ereignisse

# 2.2 Übersicht über Live Metadaten

Der Typ der Metadaten wird konfiguriert in den Einstellungen des IPS Analytics Streaming Service unter 04. Milestone metadata | Milestone Metadata Type.

| Konfiguration                   | Inhalt                                                     | Enthalten in                  | Darstellung                                                   |
|---------------------------------|------------------------------------------------------------|-------------------------------|---------------------------------------------------------------|
| ONVIFMetadata                   | Objektrechtecke,<br>Text                                   | IPS Live Metadaten-<br>Stream | Milestone XProtect Smart Client                               |
| BinaryMetadata                  | Objektrechtecke,<br>Zonen,<br>Vektoren,<br>Spuren,<br>Text | IPS Live Metadaten-<br>Stream | Milestone XProtect Smart Client +<br>IPS Smart Client Plug-in |
| ONVIF_And_Binary_Metadata<br>1) |                                                            |                               |                                                               |

 Die Option ONVIF- und binäre Metadaten sollte nur dann gewählt werden, wenn Milestone Clients teilweise mit und teilweise ohne IPS Milestone Overlay Plugin betrieben werden.
 Um eine doppelte Einblendung der Text-Info zu vermeiden, kann in den Einstellungen im Smart Client unter IPS Overlay Options eine der beiden Einblendungen abgeschaltet werden.

#### Anzeige von Live-Alarm-Objekten

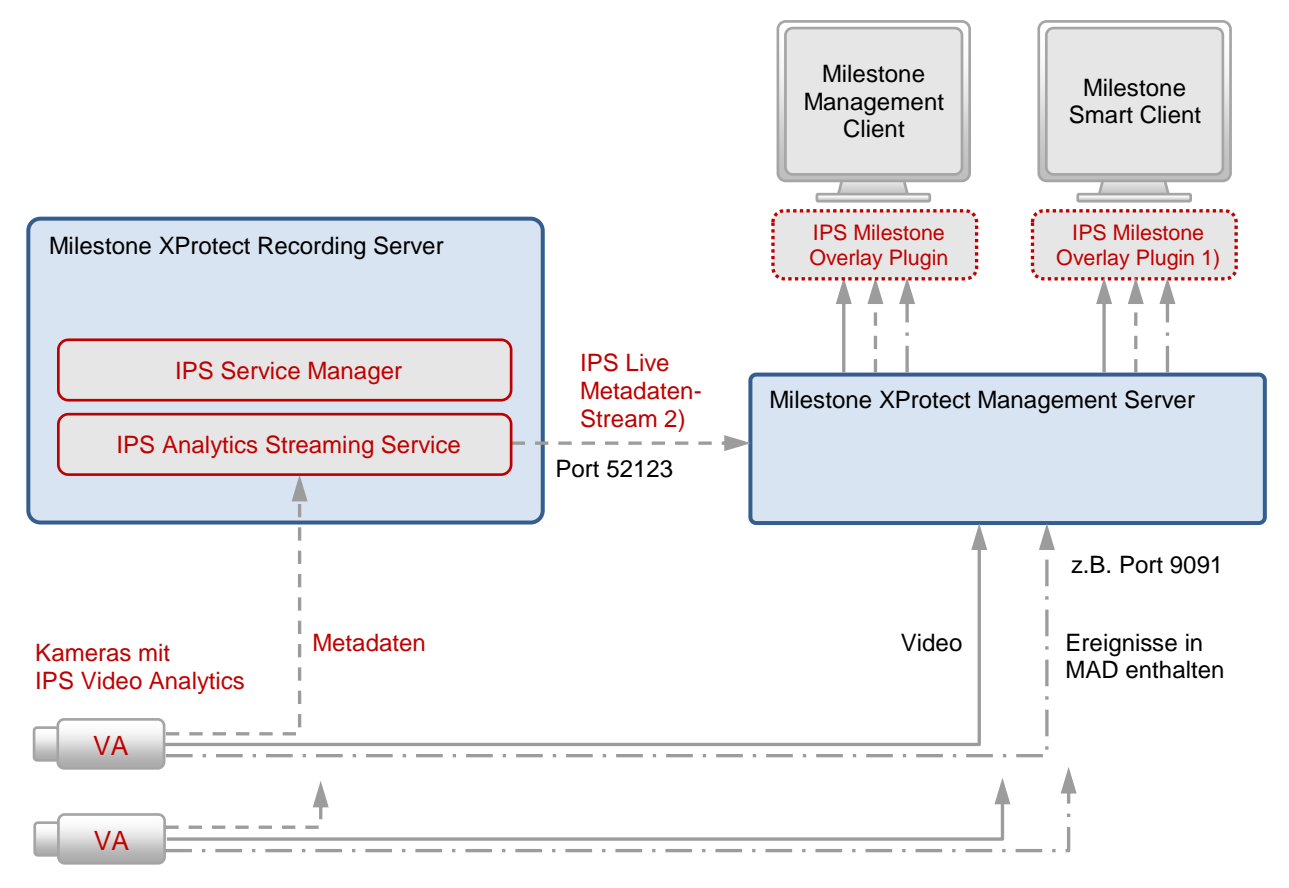

- 1) Das IPS Milestone Overlay Plugin wird für die Darstellung der Live Metadaten benötigt
- 2) Abhängig von der Konfiguration: ONVIF-Metadaten, binäre Metadaten oder ONVIF- und binäre Metadaten
- ----- Video
- --- Metadaten
- · 🔶 Ereignisse

# 3 Kompatibilität

Die folgende Tabelle zeigt die Kompatibilität von IPS Video Analytics zu Milestone XProtect Systemen:

| IPS Video Analytics | Milestone XProtect                                                                                  | Unterstützte Overlays                                           | IPS-Installations-Datei               |
|---------------------|----------------------------------------------------------------------------------------------------|-----------------------------------------------------------------|---------------------------------------|
| V7.0                | Professional 2013 R2<br>Enterprise 2013 R2<br>Expert 2013 R2<br>Corporate 2013 R2<br>Corporate 2014 | Multi-frame overlay (+/- 3 sec)<br>1)                           | Setup_mssc2013_plugin.exe             |
| V8.0                | Corporate 2016 R3<br>Corporate 2017 R1                                                              | Multi-frame overlay (+/- 3 sec)                                 | Setup_mssc2016R2_plugin.exe           |
| V9.0                | Corporate 2017 R3<br>Corporate 2018 R1                                                              | Live Metadaten-Streaming, 2)<br>Multi-frame overlay (+/- 3 sec) | Setup_mssc2017R3_plugin.exe           |
| V10.0               | 2019 R1                                                                                             | Live Metadaten-Streaming, 2)<br>Multi-frame overlay (+/- 3 sec) | Setup_MilestoneOverlay-<br>Plugin.exe |
| V11.0               | 2020 R1                                                                                             | Live Metadaten-Streaming, 2)<br>Multi-frame overlay (+/- 3 sec) | Setup_MilestoneOverlay-<br>Plugin.exe |

1) Overlay als einzelne Bilder im Bereich +/- 3 Sekunden vor bzw. nach dem Ereignis.

2) Wenn das Live Metadaten-Streaming abgeschaltet ist (Option Use Milestone Metadata Server in den Einstellungen des IPS Analytics Streaming Service steht auf Nein), dann kann das Multi-frame overlay (+/- 3 sec) verwendet werden. Das Multi-frame overlay (+/- 3 sec) besteht aus Overlay-Daten, die im MAD-Block enthalten sind.

IPS

# 4 Installation der Komponenten

## 4.1 Milestone XProtect System

Installieren Sie das Milestone XProtect System. Einzelheiten siehe Milestone Dokumentation.

#### 4.2 IPS Analytics Modul

Installieren Sie in der Kamera das IPS Analytics Modul. Die entsprechende Vorgehensweise ist beschrieben in der Installationsanleitung ACAP Analytics bzw. Installationsanleitung HEOP Analytics.

## 4.3 Komponenten für das IPS Milestone Live Overlay

Laden Sie das Installationspaket IPS Milestone Overlay Package von der IPS Web-Seite herunter.

Das Installationspaket ist in der selbstextrahierenden Datei Setup\_IPS\_Milestone\_Overlay\_Package\_10.0.exe enthalten. Diese Datei ist durch eine Signatur gegen Veränderungen gesichert.

Überprüfen Sie die Signatur, **bevor** Sie die Installations-Dateien entpacken. Führen Sie hierzu folgende Schritte aus:

- 1. Wählen Sie den Kontextbefehl Eigenschaften.
- 2. Wählen Sie das Register Digitale Signaturen.
- 3. Wählen Sie die Signatur Securiton GmbH in der Liste.
- 4. Klicken Sie auf Details.
- 5. Prüfen Sie, ob der Text Die digitale Signatur ist gültig angezeigt wird.
- 6. Klicken Sie auf Zertifikat anzeigen.
- 7. Prüfen Sie den Eintrag Ausgestellt für: hier muss Securiton GmbH stehen.
- 8. Prüfen Sie den Eintrag Ausgestellt von: hier muss GlobalSign CodeSigning CA stehen.
- 9. Prüfen Sie die Gültigkeitsdauer.
- 10. Falls einer oder mehrere der Prüfschritte nicht in Ordnung sind, kontaktieren Sie bitte den Securiton Support.

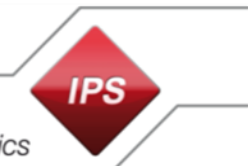

| Eigenschaften von Setup_IPS_Milestone_Overlay_Package_10                                                                                                    |                                                                                                    |
|----------------------------------------------------------------------------------------------------|----------------------------------------------------------------------------------------------------|
| Sicherheit Details Vorgängerversionen<br>Allgemein Kompatibilität Digitale Signaturen                                                                                                    | Details der digitalen Signatur                                                                     |
| Signaturliste                                                                                                    | Allgemein Erweitert                                                                                |
| Name des Signa         Digestalgorithmus         Zeitstempel           Securiton GmbH         sha256         Dienstag, 22. Oktober                                                                                                    | Informationen der digitalen Signatur<br>Die digitale Signatur ist gültig.                          |
|                                                                                                    | Signaturgeberinformationen<br>Name: <u>Securiton GmbH</u>                                          |
| Details                                                                                                    | E-Mail: Nicht verfügbar                                                                            |
| ,                                                                                                    | Signaturzeitpunkt: Dienstag, 22. Oktober 2019 11:59:31                                             |
|                                                                                                    | Zertifikat anzeigen                                                                                |
|                                                                                                    | Gegensignaturen                                                                                    |
|                                                                                                    | Name des Signa E-Mail-Adresse: Zeitstempel<br>GlobalSign TSA f Nicht verfügbar Dienstag, 22. Oktob |
|                                                                                                    |                                                                                                    |
|                                                                                                    | Details                                                                                            |
| OK Abbrecher (Barrelman                                                                                                    |                                                                                                    |
|                                                                                                    | OK                                                                                                 |
| Zertifikat                                                                                                    |                                                                                                    |
| Zertifikat                                                                                                    |                                                                                                    |
| Zertifikat                                                                                                    |                                                                                                    |
| Zertifikat  Zertifikat  Zertifikatist Zertifizierungspfad  Zertifikat ist für folgende Zwecke beabsichtigt:  Garantiert, dass die Software von einem Software- Herausgeber stammt  Schützt die Software vor Änderungen nach der Veröffentlichung                                                                                                    |                                                                                                    |
| Zertifikat  Zertifikat  Zertifikatsinformationen  Dieses Zertifikat ist für folgende Zwecke beabsichtigt:  Garantiert, dass die Software von einem Software- Herausgeber stammt Schützt die Software vor Änderungen nach der Veröffentlichung  * Weitere Infos finden Sie in den Angaben der Zertifizierungsstelle.                                                                                                    |                                                                                                    |
| Zertifikat       Image: Construction of the second second se |                                                                                                    |
| Zertifikat         Allgemein       Details       Zertifikatsinformationen         Dieses Zertifikat ist für folgende Zwecke beabsichtigt:       •         Garantiert, dass die Software von einem Software-<br>Herausgeber stammt       • Schützt die Software von einem Software-<br>Herausgeber stammt         • Schützt die Software vor Änderungen nach der<br>Veröffentlichung       * Weitere Infos finden Sie in den Angaben der Zertifizierungsstelle.         Ausgestellt für:       Securiton GmbH         Ausgestellt von:       GlobalSign CodeSigning CA - SHA256 - G3                                                                                                    |                                                                                                    |
| Zertifikat         Allgemein Details Zertifizierungspfad         Dieses Zertifikat ist für folgende Zwecke beabsichtigt:         • Garantiert, dass die Software von einem Software-<br>Herausgeber stammt         • Schützt die Software von Änderungen nach der<br>Veröffentlichung         * Weitere Infos finden Sie in den Angaben der Zertifizierungsstelle.         Ausgestellt für:       Securiton GmbH         Ausgestellt von:       GlobalSign CodeSigning CA - SHA256 - G3         Gültig ab       21. 11. 2018       bis                                                                                                    |                                                                                                    |
| Zertifikat         Allgemein       Details       Zertifikatsinformationen         Dieses Zertifikat ist für folgende Zwecke beabsichtigt: <ul> <li>Garantiert, dass die Software von einem Software-Herausgeber stammt</li> <li>Schützt die Software vor Änderungen nach der Veröffentlichung</li> <li>* Weitere Infos finden Sie in den Angaben der Zertifizierungsstelle.</li> <li>Ausgestellt für:</li> <li>Securiton GmbH</li> <li>Ausgestellt von:</li> <li>GlobalSign CodeSigning CA - SHA256 - G3</li> <li>Gültig ab</li> <li>21. 11. 2018</li> <li>bis</li> <li>21. 11. 2021</li> </ul> <li>Zertifikat installieren</li> <li>Ausstellererklärung</li> <li>Weitere Informationen über Zertifikate</li>                                                                                                    |                                                                                                    |

Klicken Sie doppelt auf **Setup\_IPS\_Milestone\_Overlay\_Package\_10.0.exe**, um die Installations-Dateien zu entpacken.

Klicken Sie bei der Frage "Möchten Sie zulassen, dass durch das folgende Programm Änderungen an diesem Computer vorgenommen werden?" auf **Ja**.

Es öffnet sich unten gezeigter Dialog.

Wählen Sie einen Pfad (Destination folder) aus (Button Browse...).

Klicken Sie auf Extract.

IPS

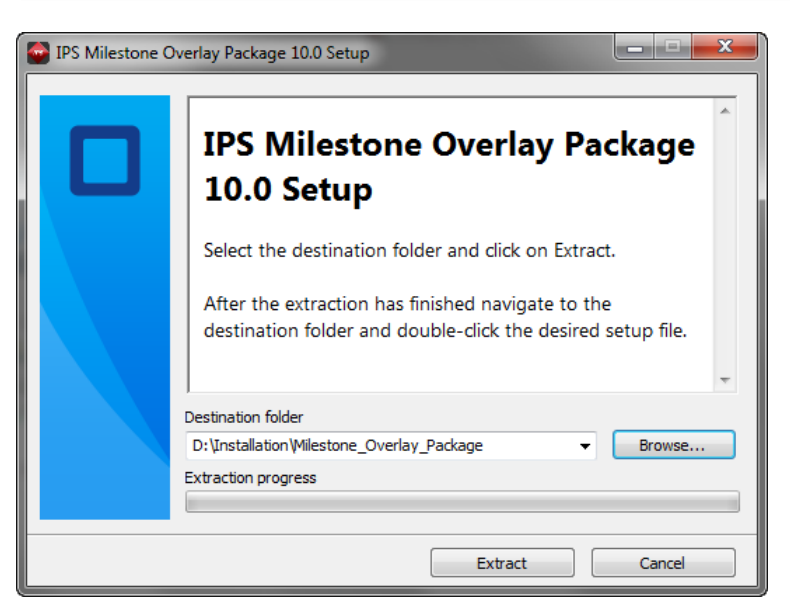

Aus der folgenden Tabelle können Sie die Funktion der einzelnen Komponenten entnehmen.

| Komponente                     | Funktion                                                            |
|--------------------------------|---------------------------------------------------------------------|
| IPS Milestone Overlay Plugin   | Zeigt IPS Overlays an                                               |
| IPS Analytics Streaming Server | Erzeugt Live Metadaten-Stream                                       |
| IPS Service Manager            | Verwendet für die Konfiguration des IPS Analytics Streaming Service |

Installieren Sie dann die einzelnen Komponenten wie folgt:

Auf jedem Rechner, auf dem ein Milestone **Management Client** oder ein Milestone **Smart Client** installiert ist:

- 1. Beenden Sie den Milestone XProtect Client.
- 2. Installieren Sie das IPS Milestone Overlay Plugin, indem Sie Setup\_MilestoneOverlayPlugin.exe ausführen.

Hinweis: Mit Hilfe des IPS Milestone Overlay Plugins können Sie das IPS Multi-frame overlay (+/- 3 sec) anzeigen (siehe auch Abschnitt Kompatibilität). Wenn Sie das Live Overlay anzeigen möchten, müssen Sie zusätzlich folgende Schritte ausführen:

Auf jedem Milestone XProtect Recording Server:

- Installieren Sie den IPS Analytics Streaming Service, indem Sie Setup\_Analytics-StreamingServer.msi ausführen und den Schritten am Bildschirm folgen. Standardverzeichnisse sind: Installationsverzeichnis: C:\Programme (x86)\Securiton\VideoManager\AnalyticsStreamingServer Datenverzeichnis: C:\Securiton\VideoManager\AnalyticsStreamingServer\
- Installieren Sie den IPS Service Manager, indem Sie Setup\_ServiceManager.msi ausführen und den Schritten am Bildschirm folgen. Das Standard-Installationsverzeichnis ist C:\Programme (x86)\Securiton\VideoManager\ServiceManager\
- 3. Starten Sie den Server neu.

# 5 IPS-Komponenten konfigurieren

# 5.1 IPS Analytics-Module konfigurieren

Konfigurieren Sie in den Kameras die IPS Analyse-Module. Nähere Informationen hierzu finden Sie in der Anleitung Konfigurationsanleitung Camera-based Analytics.

Unter Verbindung zum Video Management System in den Globalen Einstellungen müssen folgende Parameter eingestellt werden:

- Funktionen aktivieren auf Ja
- IP-Adresse (Milestone Management Server)
- Port (Port des Milestone Management Servers, der verwendet wird für Ereignisse und Metadaten im MAD, z.B. 9091)
- Alarme melden
- Aktivität melden
- VMS-Typ (Milestone XProtect, ...)

## 5.2 IPS Analytics Streaming Service konfigurieren

Hinweis: Die in diesem Abschnitt beschriebenen Schritte sind nur dann erforderlich, wenn Sie das Live Overlay anzeigen möchten.

#### 5.2.1 Erforderliche Anpassungen der Konfiguration

Der IPS Analytics Streaming Service wird mit Hilfe des IPS Service Managers konfiguriert.

**Hinweis**: Da der IPS Analytics Streaming Service in verschiedenen Anwendungen zum Einsatz kommt, enthält die Konfiguration auch Parameter, die für das Metadaten-Live-Streaming zu einem Milestone-System nicht benötigt werden.

Nehmen Sie mindestens folgende Einstellungen auf jedem Milestone XProtect Recording Server vor (weitere Anpassungen nach Bedarf):

- 1. Öffnen Sie den **IPS Service Manager**, indem Sie doppelt auf das Symbol **b** im Windows Infobereich (rechts unten am Bildschirm) klicken.
- 2. Wählen Sie den Analytics Streaming Service.
- 3. Klicken Sie auf Einstellungen bearbeiten....
- 4. Tragen Sie unter **01. Analytics Streaming Server settings** | **Remote Address** die IP-Adresse des Milestone XProtect Management Servers ein.
- 5. Passen Sie den **Remote Port** an. **Hinweis**: Im Milestone XProtect System muss derselbe Port konfiguriert werden (siehe Abschnitt **Analyseereignisse aktivieren**).
- 6. Setzen Sie Enable Trigger On Activity Or Alarm auf Ja, Trigger Remote Alarm ggf. auf Ja, Trigger Remote Activity ggf. auf Ja.
- 7. Schalten Sie den SVG-Server aus, indem Sie Disable SVG Server auf Ja setzen.
- Schalten Sie den Standalone-Modus ein, indem Sie Standalone Mode auf Ja setzen. Im Standalone-Modus werden Live Metadaten von IPS camera-based Analytics an ein Milestone XProtect System geschickt.
- 9. Tragen Sie unter **05. Camera metadata receiver** | **Camera List** alle Kameras ein, die zum entsprechenden Recording Server gehören. Hinweise zu den einzelnen Parametern und ein Beispiel finden Sie am Ende der Liste im nächsten Abschnitt.
- 10. Klicken Sie auf OK. Der IPS Analytics Streaming Service wird automatisch neu gestartet.
- 11. Schließen Sie den IPS Service Manager.

# 5.2.2 Übersicht über die Parameter

In der folgenden Tabelle finden Sie zu jedem Parameter eine kurze Beschreibung. Werte, die vom Standard abweichen, sind fett gedruckt.

| Parameter                               | Standard      | Beschreibung                                                                                                    |
|-----------------------------------------|---------------|----------------------------------------------------------------------------------------------------|
| 01. Analytics Streaming Server settings |               |                                                                                                    |
| File Version                            | 10.0.0.0      | Version dieser XML-Datei                                                                                                    |
| Last Change                             | XX.XX.XXXX    | Datum der letzten Änderung dieser Datei                                                                                                    |
| Management Server IP                    | 127.0.0.1     | IP-Adresse des IPS VideoManager Management<br>Servers                                                                                                    |
| Management Server Port                  | 15008         | Port für die Kommunikation mit dem Management-Ser-<br>ver                                                                                                    |
| User Name                               | analytics1    | Benutzername für die Anmeldung am Management                                                                                                    |
| Password                                | *****         | Passwort für die Anmeldung am Management                                                                                                    |
| Http User Name                          | admin         | Benutzername für die Authentifizierung am HTTP-Server (für CGI-Befehle bzw. SVG)                                                                                                    |
| Http User Password                      | *****         | Passwort für die Authentifizierung am HTTP-Server (für CGI-Befehle bzw. SVG)                                                                                                    |
| Streaming Base Port                     | 13000         | Für jeden Video-Stream, der vom Device Server ange-<br>fordert wurde, werden 4 Portnummern benötigt. Die<br>Portnummern beginnen mit dem Wert, der in Streaming<br>Base Port definiert wird. Wenn mehr als 1 Stream ange-<br>fordert wird, alloziert der IPS Analytics Streaming Ser-<br>vice weitere Ports. |
| Http Server Port                        | 8088          | HTTP-Server-Port des IPS Analytics Streaming Service;<br>CGI-Empfangs-Port                                                                                                    |
| Http Bind Address                       | 127.0.0.1     | IP-Adresse, an die die Verbindung vom Management<br>gebunden ist; an der angegebenen IP-Adresse aktiviert<br>der IPS Analytics Streaming Service den Empfangs-<br>Port; ist die IP-Adresse 0.0.0.0, dann empfängt der IPS<br>Analytics Streaming Service auf allen Netzwerkadap-<br>tern.                    |
| Http Streaming Base Port                | 12000         | Basis-Port, der für Streams verwendet wird, die vom VMS angefordert werden; SVG; pro Kamera wird 1 Port benötigt.                                                                                                    |
| Base Log File Max Size                  | 10            | Die Log-Base-Datei wird zu Beginn des Log-Vorgangs<br>einmalig geschrieben und bleibt unverändert, sobald sie<br>die maximale Größe erreicht hat.<br>Einheit = Megabyte.                                                                                                    |
| Rolling Log File Max Size               | 5             | Sind Rolling-Datei 1 und 2 voll, wird Rolling-Datei 1 ge-<br>löscht und Rolling-Datei 2 wird in 1 umbenannt. Rolling-<br>Datei 2 wird neu erzeugt und beschrieben.<br>Die letzten Einträge befinden sich immer in der Rolling-<br>Datei 2. Einheit = Megabyte.                                               |
| Remote Address                          | 172.17.241.49 | IP-Adresse des Video Management Systems (VMS),<br>das die TCP-Nachrichten erhält; hier ist die IP-Adresse<br>des Milestone XProtect Management Server einzutragen                                                                                                    |
| Remote Port                             | 9091          | Portnummer, auf der das Video Management System (VMS) auf TCP-Nachrichten wartet                                                                                                    |
| Enable Trigger On Activity Or Alarm     | Nein          | Wenn dieser Parameter auf Ja gesetzt ist, werden TCP-<br>Nachrichten an das VMS geschickt                                                                                                    |
| Trigger Remote Alarm                    | Nein          | Wenn dieser Parameter auf Ja gesetzt ist, wird eine<br>Alarm-Nachricht an das VMS geschickt                                                                                                    |

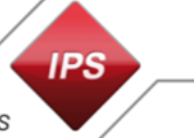

| Trigger Remote Activity        | Nein                                                                                    | Wenn dieser Parameter auf Ja gesetzt ist, wird eine Ak-<br>tivitäts-Nachricht an das VMS geschickt                                                                                                    |
|--------------------------------|-----------------------------------------------------------------------------------------|----------------------------------------------------------------------------------------------------|
| Remote VMS Type                | Milestone Analy-<br>tics Events Be-<br>nachrichtigung,<br>Milestone/IPS-<br>Einblendung | TCP-Benachrichtigung<br>MAD Benachrichtigung, Milestone/IPS-Einblendung<br>MAD Benachrichtigung, Milestone-Einblendung<br>MAD Benachrichtigung, IPS-Einblendung<br>Milestone Analytics Events Benachrichtigung, Miles-<br>tone/IPS-Einblendung<br>Milestone Analytics Events Benachrichtigung, Milestone-<br>Einblendung<br>Milestone Analytics Events Benachrichtigung, IPS-Ein-<br>blendung |
| Remote Metadata Frame Period   | 0                                                                                       | Wenn dieser Parameter auf 0 gesetzt ist, wird jedes ver-<br>fügbare Metadaten-Paket verschickt; andere Werte ge-<br>ben die Zeit zwischen 2 Metadaten-Paketen an; nur für<br>die Anbindung an ein Milestone-System.                                                                                                    |
| Remote Record Before Event     | 3                                                                                       | Aufzeichnungsdauer vor einem Ereignis; nur für die An-<br>bindung an ein Milestone-System verwendet.                                                                                                    |
| Remote Record After Event      | 3                                                                                       | Aufzeichnungsdauer nach einem Ereignis; nur für die Anbindung an ein Milestone-System verwendet.                                                                                                    |
| Metadata Frame Rate            | 0                                                                                       | Bildrate bei Reduktion der SVG-Metadaten; 0 bedeutet "keine Reduktion"                                                                                                    |
| Disable SVG Server             | Ja                                                                                      | Wenn Sie diesen Parameter auf Ja setzen, ist der SVG-<br>Server abgeschaltet.                                                                                                    |
| Standalone Mode                | Ja                                                                                      | Dieser Parameter muss auf Ja gesetzt sein, damit der<br>IPS Analytics Streaming Service Live Metadaten von<br>IPS camera-based Analytics an ein Milestone XProtect<br>System schicken kann.                                                                                                    |
| Set System Time                | Nein                                                                                    | Wenn Sie diesen Parameter auf Ja setzen, wird die Zeit<br>des Servers, auf dem der IPS Analytics Streaming Ser-<br>vice installiert ist, gesetzt, wenn ein Zeit-Kommando<br>vom Management Server eintrifft. Im Standalone Mode<br>ist der Parameter ohne Bedeutung.                                                                                                    |
| 02. Video overlay              |                                                                                         |                                                                                                    |
| Pre Alarm Objects              | Ja                                                                                      | Voralarm-Objekte in den Metadaten-Stream einfügen                                                                                                    |
| Objects Without Updates        | Ja                                                                                      | Nicht aktualisierte Objekte in den Metadaten-Stream ein-<br>fügen                                                                                                    |
| Object Traces                  | Ja                                                                                      | Objektspuren in den Metadaten-Stream einfügen                                                                                                    |
| Detection Zones                | Ja                                                                                      | Detektionszonen in den Metadaten-Stream einfügen                                                                                                    |
| Show Diagnostic Info           | Ja                                                                                      | Diagnoseinformationen in den Metadaten-Stream einfü-<br>gen                                                                                                    |
| 03. Milestone Analytics Event  |                                                                                         |                                                                                                    |
| Username                       | admin                                                                                   | Benutzername für Milestone Analytics Event                                                                                                    |
| Password                       | *****                                                                                   | Passwort für Milestone Analytics Event                                                                                                    |
| 04. Milestone metadata         |                                                                                         |                                                                                                    |
| Use Milestone Metadata Server  | Ja                                                                                      | Setzen Sie diesen Parameter auf Ja, um das Live Meta-<br>daten-Streaming zu einem Milestone System zu aktivie-<br>ren. Wenn dieser Parameter auf Nein steht, kann das<br>Multi-frame overlay (+/-3 sec) verwendet werden.                                                                                                    |
| Milestone Metadata Server Port | 52123                                                                                   | Port am IPS Analytics Streaming Service für das Live Metadaten-Streaming zu einem Milestone System                                                                                                    |

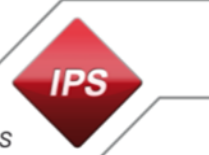

| Milestone Metadata Server Password | *****           | Passwort für das Anfordern von Live Metadaten-<br>Streams vom IPS Analytics Streaming Service                                                                                                    |
|------------------------------------|-----------------|----------------------------------------------------------------------------------------------------|
| Milestone Metadata Type            | BinaryMetadata  | Typ der Metadaten, die der IPS Analytics Streaming<br>Service an das Milestone System liefert:<br><b>OnvifMetadata</b> : Objekt-Rechtecke und Text<br><b>BinaryMetadata</b> : Objekt-Rechtecke, Text, Zonen, Vek-<br>toren und Spuren; <b>IPS Milestone Overlay Plugin</b> für die<br>Anzeige erforderlich<br><b>Onvif_And_Binary_Metadata</b> : beide Typen |
| 05. Camera metadata receiver       |                 |                                                                                                    |
| Netterm User Name                  | admin           | Benutzername für die Kommunikation mit NetTerm (im Standalone-Modus)                                                                                                    |
| Netterm Password                   | *****           | Passwort für die Kommunikation mit NetTerm (im Stan-<br>dalone-Modus)                                                                                                    |
| Accept Self Signed Certificate     | Ja              | Wenn dieser Parameter auf Ja gesetzt ist, akzeptiert der<br>IPS Analytics Streaming Service für die Verschlüsselung<br>der Kommunikation mit den Kameras selbst-signierte<br>Zertifikate. Wenn er auf Nein gesetzt ist, müssen die<br>verwendeten Zertifikate CA-signiert sein.                                                                              |
| TIs Protocols                      | TIs TIs11 TIs12 | Wählen Sie aus, welche Protokolle für die verschlüssel-<br>ten Kommunikations-Verbindungen verwendet werden<br>sollen.                                                                                                    |
| Camera List                        | (Auflistung)    | <ul> <li>Fügen Sie alle Kameras hinzu, von denen der IPS Analytics Streaming Service Metadaten empfangen soll.</li> <li>Klicken Sie auf den Button</li></ul>                                                                                                    |

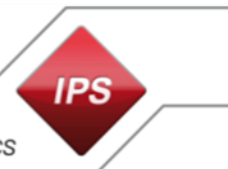

| amera-Auflistungs-Editor        |          |                     | ?                             | ×   |
|---------------------------------|----------|---------------------|-------------------------------|-----|
| <u>M</u> ember:                 | An       | alyticsStreamingSen | ver.Camera- <u>Eig</u> enscha | э   |
| AnalyticsStreamingServer.Camera | +        | Ż↓                  |                               |     |
| AnalyticsStreamingServer.Lamera | <b>•</b> | Sonstiges           |                               |     |
| AnalyticsStreamingServer.Camera |          | CameralP            | 172.17.44.99                  |     |
| AnalyticsStreamingServer.Camera |          | CameraUID           | 1900002                       |     |
| AnalyticsStreamingServer.Camera |          | HttpPort            | 80                            |     |
|                                 |          | HttpsPort           | 443                           |     |
|                                 |          | MetadataChanne      | 2                             |     |
|                                 |          | MetadataOnReq       | False                         |     |
|                                 |          | Module              | ipsintrusion                  |     |
|                                 |          | Password            |                               | ••• |
|                                 |          | UseHttps            | False                         |     |
|                                 |          | Usemame             | root                          |     |
| < >                             |          | VAModulePlatfor     | Axis_ACAP                     |     |
|                                 |          |                     |                               |     |
| Hinzufügen Ent <u>f</u> ernen   |          |                     |                               |     |
|                                 |          | 0                   | K Abbreche                    | 'n  |

Beispiel: Einträge für eine Kamera

## Log-Dateien

| Log-Base-Datei  | Die Log-Base-Datei wird zu Beginn des Log-Vorgangs einmalig geschrieben (bleibt unverändert, sobald sie die maximal Größe erreicht hat).                  |
|-----------------|----------------------------------------------------------------------------------------------------|
| Rolling-Datei 1 | Sind Rolling-Datei 1 und 2 voll, wird Rolling-Datei 1 gelöscht und Rolling-Datei 2 wird in 1 umbenannt. Rolling-Datei 2 wird neu erzeugt und beschrieben. |
| Rolling-Datei 2 | Die letzten Einträge befinden sich immer in der Rolling-Datei 2.                                                                                          |

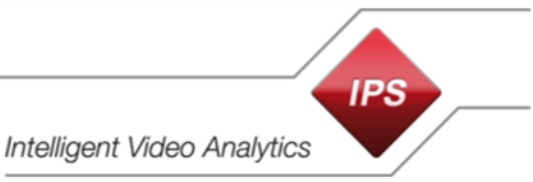

# 6 Milestone XProtect konfigurieren

# 6.1 XProtect Management Client konfigurieren

#### 6.1.1 Kameras hinzufügen

Hinweis: Legen Sie eine Kameragruppe an, bevor Sie damit beginnen, die Kameras hinzuzufügen (unter Geräte | Kameras Kontextbefehl Gerätegruppe hinzufügen).

Fügen Sie die Kameras hinzu wie im Folgenden beschrieben. Die hier beschriebene Vorgehensweise ist beispielhaft zu sehen. Milestone bietet hier unterschiedliche Möglichkeiten an.

Voraussetzung: Ein Aufzeichnungsserver ist vorhanden.

- 1. Wählen Sie den Aufzeichnungsserver aus.
- 2. Wählen Sie den Kontextbefehl Hardware hinzufügen.
- 3. Wählen Sie die Option Manuelle Erkennung der Hardware.
- 4. Klicken Sie auf Weiter.
- 5. Klicken Sie auf den Button Hinzufügen.
- 6. Geben Sie **Benutzername** und **Passwort** für die neue Kamera ein.
- 7. Klicken Sie auf Weiter.
- 8. Wählen Sie den passenden **Treiber** für die neue Kamera aus.
- 9. Klicken Sie auf Weiter.
- 10. Tragen Sie die IP-Adresse der gewünschten Kamera ein.
- 11. Geben Sie den Port ein.
- 12. Belassen Sie den Eintrag unter Hardwaremodell auf Automatisch erkennen.
- 13. Klicken Sie auf Weiter.
- 14. Aktivieren Sie die Option Hinzufügen für die gefundene Kamera.
- 15. Klicken Sie auf Weiter.
- 16. Warten Sie bis die Suche nach gerätespezifischer Information beendet ist und klicken Sie dann auf **Weiter**.
- 17. Klicken Sie auf Weiter.
- 18. Wählen Sie die Kameragruppe aus, zu der die neue Kamera gehören soll.
- 19. Klicken Sie auf Fertig stellen.

#### 6.1.2 IPS Video Analytics als Metadatenquelle konfigurieren

**Hinweis**: Die in diesem Abschnitt beschriebenen Schritte sind nur dann erforderlich, wenn Sie das **Live Overlay** anzeigen möchten.

Jeder Kamera mit IPS Video Analytics muss in Milestone XProtect eine Metadaten-Kanalnummer zugeordnet werden.

**Hinweis**: Damit die Metadatenquelle einer **Metadatengruppe** zugeordnet werden kann, muss vor (!) den folgenden Schritten eine entsprechende Metdatengruppe angelegt werden (**Geräte** | **Metadaten** wählen, den Kontextbefehl **Gerätegruppe hinzufügen...** auswählen).

Um eine Kamera als Datenquelle zu konfigurieren, führen Sie folgende Schritte aus:

- 1. Wählen Sie den Aufzeichnungsserver aus (unter Server | Aufzeichnungsserver).
- 2. Wählen Sie den Kontextbefehl Hardware hinzufügen....
- 3. Wählen Sie die Option Manuell.
- 4. Klicken Sie auf Weiter.
- 5. Klicken Sie auf den Button Hinzufügen.
- 6. Geben Sie im Feld Benutzername die MAC-Adresse des PCs, auf dem der IPS Analytics Streaming Service installiert ist (= PC, auf dem der XProtect Recording Server läuft), ohne Doppelpunkte oder anderes Trennzeichen und das Passwort ein. Die MAC-Adresse (Physikalische Adresse des PCs) ist zu finden unter Netzwerk- und Freigabecenter | Verbindung | Details | Physikalische Adresse. Das Passwort muss übereinstimmen mit dem Eintrag 04. Milestone metadata | Milestone Metadata Server Password in den Einstellungen des IPS Analytics Streaming Servers.
- 7. Klicken Sie auf **Weiter**.
- 8. Wählen Sie unter Milestone den Treiber MIP Driver aus.
- 9. Klicken Sie auf Weiter.

| Hardware hinzufügen                                                                                                    |                                    |          | _ |              | Х     |
|----------------------------------------------------------------------------------------------------|------------------------------------|----------|---|--------------|-------|
| Wählen Sie die Treiber aus, die zum Scannen von Hardware verwen<br>Je höher die Anzahl der ausgewählten Treiber, desto langsamer der                                                                                                    | det werden sollen.<br>Scanvorgang. |          |   |              |       |
| Brickcom     Canon     Canon     Hanwha     Harwha     Infinova     Infinova     IQEye     JVC     LG Electronics     Milestone     Husky IO module     Milestone Arcus Embedded Interconnect     Milestone XProtect Professional VMS Interconnect     Milestone XProtect VMS Interconnect     Milestone XProtect VMS Interconnect     Video Push Driver     Video Push Driver     Mobotix     ONVIF |                                    | ~        |   | Alle auswähl | en en |
| Hilfe                                                                                                    | < Zurück                           | Weiter > |   | Abbrechen    |       |

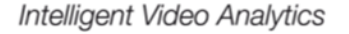

IPS

10. Geben Sie die **IP-Adresse** des PCs, auf dem der IPS Analytics Streaming Service installiert ist, und den **Port** für die Metadaten (Standard ist **52123**) ein und wählen Sie unter **Hardwaremodell** den **MIP Driver** aus.

Hinweis: Wenn Sie einen anderen Port verwenden möchten, müssen Sie den Port auch in den Einstellungen des IPS Analytics Streaming Service unter 04. Milestone metadata | Milestone Metadata Server Port anpassen.

- 11. Klicken Sie auf Weiter.
- 12. Stellen Sie sicher, dass die Option Hinzufügen aktiviert ist und klicken Sie auf Weiter.
- 13. Warten Sie bis die Suche nach gerätespezifischer Information beendet ist und klicken Sie dann auf **Weiter**.
- 14. Aktivieren Sie die erkannten Metadatenkanäle. Passen Sie ggf. die Namen an und klicken Sie auf Weiter.
- 15. Fügen Sie die Metadatenkanäle zu einer **Metadatengruppe** hinzu: wählen Sie hierzu die gewünschte Metadatengruppe aus.
- 16. Klicken Sie auf Fertig stellen.
- 17. Speichern Sie die Änderungen.

**Wichtiger Hinweis**: Sollen neue Metadatenkanäle hinzugefügt werden oder wird die Metadaten-Portnummer geändert, müssen folgende Schritte ausgeführt werden:

- 1. Das aktuelle Gerät für die Metadaten (MIP-Treiber) muss gelöscht werden.
- 2. Das Gerät für die Metadaten muss neu hinzugefügt werden.
- 3. Die Metadatenkanäle müssen den Kameras neu zugeordnet werden.

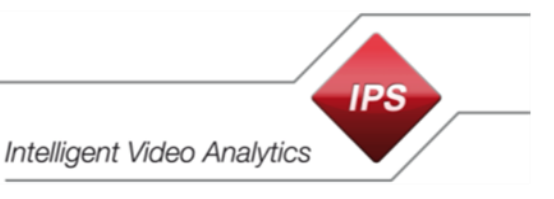

#### 6.1.3 Den Kameras Metadatenkanäle zuordnen

Hinweis: Die in diesem Abschnitt beschriebenen Schritte sind nur dann erforderlich, wenn Sie das Live Overlay anzeigen möchten.

Um einer Kamera einen Metadatenkanal zuzuordnen, gehen Sie vor wie folgt:

- 1. Wählen Sie den Aufzeichnungsserver aus.
- 2. Wählen Sie das Videogerät aus.
- 3. Öffnen Sie die gewünschte Kamera.
- 4. Wählen Sie im Bereich Eigenschaften das Register Client.
- 5. Klicken Sie unter **Zugehörige Metadaten** auf den Button .

| Datei Bearbeiten Ansicht Aktion Werkzeuge      | Hilfe                                                                                                    |                                                                                           |
|------------------------------------------------|----------------------------------------------------------------------------------------------------|-------------------------------------------------------------------------------------------|
| 🗏 🦻 🚱 🗢 🏭                                      |                                                                                                    |                                                                                           |
| Site-Navigation 🚽 🕂 🗙                          | Recording Server 🗸 🗸                                                                                                    | Eigenschaften 👻 🖡                                                                         |
|                                                | <ul> <li>Aufzeichnungsserver</li> <li>TESTFELD-XY</li> <li>AUS P1357 Network Camera (172.17.23.13)</li> <li>AUS Q1615 Fixed Network Camera</li> <li>AUS Q1615 Fixed Network Camera</li> <li>AUS Q1636 Vice Encoder Blade (172.17.85.4)</li> <li>MIP-Treiber (172.17.241.46) - Metadaten 1</li> <li>MIP-Treiber (172.17.241.46) - Metadaten 2</li> </ul> | Clent-Enstellungen         Zugehöriges Mikorfon:                                          |
| Analyseereignisse                              |                                                                                                    | 🔲 Streams 🥥 Aufzeichnen 📌 Bewegung 🔕 Fischauge-Linse 🥀 Ereignisse 🗐 Client 🧱 Privatzo < 🗲 |
|                                                | Vorschau                                                                                                    |                                                                                           |
| - Rollen                                       |                                                                                                    | Live: 352x288 3 KB                                                                        |
| asisbenutzer                                   | 1                                                                                                    |                                                                                           |
| System-Dashboard                               |                                                                                                    |                                                                                           |
| Aktuelle Aufgaben                              |                                                                                                    |                                                                                           |
| Systemmonitor                                  |                                                                                                    |                                                                                           |
| < III >                                        | 4                                                                                                    |                                                                                           |
| Site-Navigation Hierarchie der föderalen Sites |                                                                                                    | AXIS Q7436 Video Encoder Blade (1_                                                        |

- 6. Öffnen Sie im Dialog Geräte auswählen die gewünschte Metadatengruppe.
- 7. Wählen Sie den gewünschten Metadatenkanal aus.
- 8. Klicken Sie auf den Button Hinzufügen.
- 9. Klicken Sie auf OK.
- 10. Speichern Sie die Änderungen.

#### 6.1.4 Analyseereignisse aktivieren

- 1. Wählen Sie im Milestone XProtect Management Client den Menüpunkt Werkzeuge | Optionen.
- 2. Wählen Sie das Register Analyseereignisse.

| Optionen  |                   |             |                 |          |             |                       | x     |
|-----------|-------------------|-------------|-----------------|----------|-------------|-----------------------|-------|
| Allgemein | Server-Protokolle | Mail-Server | AVI-Generierung | Netzwerk | Lesezeichen | Benutzereinstellungen | Zu<·> |

- 3. Aktivieren Sie unter Analyseereignisse die Option Aktiviert.
- 4. Geben Sie den Port ein, auf dem die Ereignisse eingehen.
- 5. Definieren Sie unter **Sicherheit** die zugelassenen Netzwerkadressen. Wählen Sie unter **Ereig**nisse zugelassen von:
  - Alle Netzwerkadressen (falls nicht feststeht, welche IP-Adressen zugelassen werden sollen)
  - oder Angegebene Netzwerkadressen und Importieren
- 7. Klicken Sie auf **OK**.

| Optionen                |                              |                   |                    |              | ×       |
|-------------------------|------------------------------|-------------------|--------------------|--------------|---------|
| Benutzereinstellungen   | Zugangskontrolleinstellungen | Analyseereignisse | Customer Dashboard | Event Server | Gei < 🖒 |
| Analyseereignisse       |                              |                   |                    |              |         |
| Aktiviert               |                              |                   |                    |              |         |
| Port:                   |                              |                   |                    |              |         |
| 9091                    |                              |                   |                    |              |         |
| Sicherheit              |                              |                   |                    |              |         |
| Ereignisse zugelassen v | /on:                         |                   |                    |              |         |
| Alle Netzwerkadres      | sen                          |                   |                    |              |         |
| Angegebene Netzv        | verkadressen:                |                   |                    |              |         |
| Adresse                 |                              |                   |                    |              |         |
| •                       |                              |                   |                    |              |         |
| Importieren             |                              |                   |                    |              |         |
|                         |                              |                   |                    |              |         |
|                         |                              |                   |                    |              |         |
|                         |                              |                   |                    |              |         |
|                         |                              |                   |                    |              |         |
|                         |                              |                   |                    |              |         |
|                         |                              |                   |                    |              |         |
|                         |                              |                   |                    |              |         |
|                         |                              |                   |                    |              |         |
| Hilfe                   |                              |                   | ОК                 | Abbreche     | en      |

#### 6.1.5 Analyseereignisse hinzufügen

IPS Video Analytics unterstützen 3 Analyseereignisse:

- Activity (IPS-Analytics-Activity)
- Alarm (IPS-Analytics-Alarm)
- Sabotage (IPS-Analytics-Sabotage)

Um das Milestone-System so zu konfigurieren, dass es auf eines der Ereignisse reagiert, gehen Sie vor wie folgt:

- 1. Wählen Sie in der Site-Navigation Regeln und Ereignisse | Analyseereignisse.
- 2. Wählen Sie im Kontextmenü Neu hinzufügen.
- 3. Im Feld **Name** geben Sie **IPS-Analytics-Activity** ein (unter genauer Beachtung der Schreibweise).
- 4. Klicken Sie auf Speichern.
- 5. Erstellen Sie auf demselben Weg die Analyseereignisse für **IPS-Analytics-Alarm** und **IPS-Analytics-Sabotage**.

| Datei Bearbeiten Ansicht Aktion Werkze         | uge Hilfe               |                        |   |
|------------------------------------------------|-------------------------|------------------------|---|
| 🗟 🦻 🕝 🗢 🏛                                      |                         |                        |   |
| Site-Navigation 👻 🕂 🗙                          | Analyseereignisse 🗸 🗸 🗸 | Eigenschaften 👻        | 4 |
| 🛱 🔲 Server 🔷                                   | 🖃 💎 Analyseereignisse   | Name                   |   |
| - 🗊 Aufzeichnungsserver                        | IPS-Analytics-Activity  | Norme,                 | - |
| Failover-Server                                | IPS-Analytics-Alarm     |                        | _ |
| 1 Mobile Server                                | TPS-Analytics-Sabotage  | Ereignis testen        |   |
| 🖻 ኛ Geräte                                     |                         |                        |   |
| Stameras                                       |                         | Beschreibung:          | 5 |
| Mikrofone                                      |                         | IPS-Analytics-Activity |   |
| Lautsprecher                                   |                         |                        |   |
| Wetadaten                                      |                         |                        |   |
| of Eingang                                     |                         |                        |   |
| Ausgang                                        |                         |                        |   |
|                                                |                         |                        |   |
| Smart Wall                                     |                         |                        |   |
| Ansichtsgruppen                                |                         |                        |   |
| Management Client Profile                      |                         |                        |   |
| Matrix                                         |                         |                        |   |
| Begeln und Freignisse                          |                         |                        |   |
| Receln                                         |                         |                        |   |
| R Zeitprofile                                  |                         |                        |   |
| Benachrichtigungsprofile                       |                         |                        |   |
| Renutzerdefinierte Ereignisse                  |                         |                        |   |
| Analyseereignisse                              |                         |                        |   |
| Generische Ereignisse                          |                         |                        |   |
| 🖻 🦪 Sicherheit                                 |                         |                        |   |
|                                                |                         |                        |   |
| 🛛 息 Basisbenutzer                              |                         |                        |   |
| System-Dashboard                               |                         |                        |   |
| Aktuelle Aufgaben                              |                         |                        |   |
| Systemmonitor                                  |                         |                        |   |
| Schwellenwerte des System                      |                         |                        |   |
| Beweissicherung                                |                         |                        |   |
| Kontigurationsberichte                         |                         |                        |   |
| Server-Protokolle                              |                         |                        |   |
|                                                |                         |                        |   |
|                                                |                         |                        |   |
|                                                |                         |                        |   |
|                                                |                         |                        |   |
| Alarmdefinitionen                              |                         |                        |   |
| Alarmdateneinstellungen                        |                         |                        |   |
| Toneinstellungen                               |                         |                        |   |
|                                                |                         |                        |   |
| < >>                                           | 4                       |                        |   |
| Site-Navigation Hierarchie der föderalen Sites |                         |                        |   |
|                                                | n                       | 3                      |   |

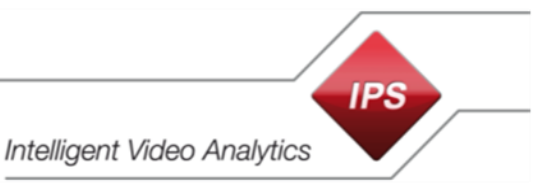

#### 6.1.6 Alarmdefinitionen hinzufügen und konfigurieren

Ein Analyseereignis muss einer Alarmdefinition zugeordnet werden. Um Alarmdefinitionen hinzuzufügen und zu konfigurieren, gehen Sie vor wie folgt:

- 1. Wählen Sie in der Site-Navigation Alarme | Alarmdefinitionen.
- 2. Wählen Sie im Kontextmenü **Neu hinzufügen**. Weisen Sie dem Analyseereignis eine Alarmdefinition zu. Gehen Sie hierzu vor wie folgt:
  - Aktivieren Sie die Alarmdefinition, indem Sie die Option Aktivieren setzen.
  - Geben Sie einen **Namen** ein, z.B. IPS Alarm Activity (Alarm, wenn ein Aktivitätsereignis auftritt).
  - Wählen Sie Analytics Events als Auslösendes Ereignis aus. Wählen Sie dann aus der darunterliegenden Auswahlliste IPS-Analytics-Activity aus.
  - Wählen Sie als Quelle des Triggers Server | Alle Kameras aus.
  - Definieren Sie die weiteren Parameter.
- 3. Erstellen Sie auf demselben Weg Alarmdefinitionen für **IPS-Analytics-Alarm** und **IPS-Analytics-Sabotage**.

| Datei Bearbeiten Ansicht Aktion Werkzeu        | ge | Hilfe                 |                                                                                                    |                |           |         |
|------------------------------------------------|----|-----------------------|----------------------------------------------------------------------------------------------------|----------------|-----------|---------|
| 🗏 🦻 🕝 🗢 🛍                                      |    |                       |                                                                                                    |                |           |         |
| Site-Navigation 🚽 👎                            | ×  | Alarmdefinitionen 🚽 🕂 | Eigenschaften                                                                                                    |                |           | 👻 👎     |
| 1 Mobile Server                                | ^  | 🖃 🧏 Alarmdefinitionen | Alamdefinition                                                                                                    |                |           |         |
| 🖃 ኛ Geräte                                     |    | IPS Alarm Activity    | Aktivieren:                                                                                                    | -              |           |         |
|                                                |    | IPS Alarm Alarm       |                                                                                                    |                |           |         |
| Mikrofone                                      |    | IPS Alarm Sabotage    | Name:                                                                                                    | IPS Alarm Acti | ivity     |         |
| 🔮 Lautsprecher                                 |    |                       | Hinweise:                                                                                                    |                |           |         |
| Wetadaten                                      |    |                       | Tarresto.                                                                                                    |                |           |         |
| C Eingang                                      |    |                       |                                                                                                    |                |           | $\sim$  |
| Ausgang                                        |    |                       | Austras                                                                                                    |                |           |         |
|                                                |    |                       | Ausioser                                                                                                    |                |           |         |
| Smart Wall                                     |    |                       | Auslösendes Ereignis:                                                                                                    | Analyseereign  | isse      | ~       |
| Ansichtsgruppen                                |    |                       |                                                                                                    | IDC Analytics  | A strate. |         |
| Management Client Profile                      |    |                       |                                                                                                    | IPS-Analytics- | Activity  | *       |
| Matrix                                         |    |                       | Quellen:                                                                                                    | Alle Kameras   |           | Wählen  |
| Receiption Preigniese                          |    |                       |                                                                                                    |                |           |         |
| B Reneln                                       |    |                       | Aktivierungszeitraum                                                                                                    |                |           |         |
| Zeitorofile                                    |    |                       | <ul> <li>Zeitprofil:</li> </ul>                                                                                                    | Immer          |           | ~       |
| Benachrichtigungsprofile                       |    |                       |                                                                                                    | <u> </u>       |           | 1       |
| Renutzerdefinierte Ereignisse                  |    |                       | C Ereignisgesteuert:                                                                                                    | Start:         |           | Vvanien |
| Analyseereignisse                              |    |                       |                                                                                                    | Stopp:         |           | Wählen  |
| Generische Ereignisse                          |    |                       |                                                                                                    |                |           |         |
| 🗏 📢 Sicherheit                                 |    |                       | Anwenderaktion erforderlich                                                                                                    |                |           |         |
|                                                |    |                       | Zeitgrenze:                                                                                                    | 1 Minute       |           | ~       |
| 🔒 Basisbenutzer                                | ≡  |                       | Ausgelöste Freignisse:                                                                                                    |                |           | Wählen  |
| System-Dashboard                               |    |                       | Augulate Elognade.                                                                                                    |                |           |         |
| Aktuelle Aufgaben                              |    |                       | Andere                                                                                                    |                |           |         |
| Systemmonitor                                  |    |                       | Zugebörige Kameras:                                                                                                    |                |           | Wählen  |
| Schwellenwerte des Systemmonito                |    |                       | Esgenenge Hanister.                                                                                                    |                |           |         |
| Beweissicherung                                |    |                       | Zugehörige Karte:                                                                                                    |                |           | ~       |
| Kontigurationsberichte                         |    |                       | Anfänglicher Eigentümer des Alams:                                                                                                    |                |           | *       |
| Server-Protokolle                              |    |                       |                                                                                                    |                |           |         |
| R Zugangskontrolle                             |    |                       | Anfängliche Alampriorität:                                                                                                    | High           |           | *       |
| Transact                                       |    |                       | Alamkategorie:                                                                                                    |                |           | ~       |
| Transaktionsdefinitionen                       |    |                       |                                                                                                    |                |           |         |
|                                                |    |                       | Durch Alarm ausgeloste Ereignisse:                                                                                                    |                |           | Wahlen  |
| Alarmdefinitionen                              |    |                       | Alarm automatisch schließen:                                                                                                    |                |           |         |
| Alarmdateneinstellungen                        |    |                       | Administratoren zuweisbarer Alam:                                                                                                    | <b>v</b>       |           |         |
| Toneinstellungen                               |    |                       | L. Contraction of the second second sec |                |           |         |
|                                                | ~  |                       |                                                                                                    |                |           |         |
| < III >                                        |    |                       |                                                                                                    |                |           |         |
| Site-Navigation Hierarchie der föderalen Sites |    |                       |                                                                                                    |                |           |         |
| *                                              |    |                       |                                                                                                    | _              |           |         |

IPS

#### 6.1.7 Analyseereignisse testen

- 1. Wählen Sie in der Site-Navigation **Regeln und Ereignisse** | **Analyseereignisse** und markieren Sie das Analyseereignis **IPS-Analytics-Activity**.
- 2. Klicken Sie auf Ereignis testen.
- 3. Wählen Sie am Aufzeichnungsserver eine Kamera aus und klicken Sie auf OK.
- 4. Öffnen Sie den Milestone XProtect Smart Client.
- 5. Wechseln Sie zum Register Alarm-Manager.
- 6. Prüfen Sie, ob in der Alarmliste ein entsprechendes Ereignis vorhanden ist.
- 7. Klicken Sie doppelt auf das Ereignis, um die Details zu dem Ereignis prüfen zu können.
- 8. Führen Sie den Test auch für die Analyseereignisse **IPS-Analytics-Alarm** und **IPS-Analytics-Sabotage** durch.

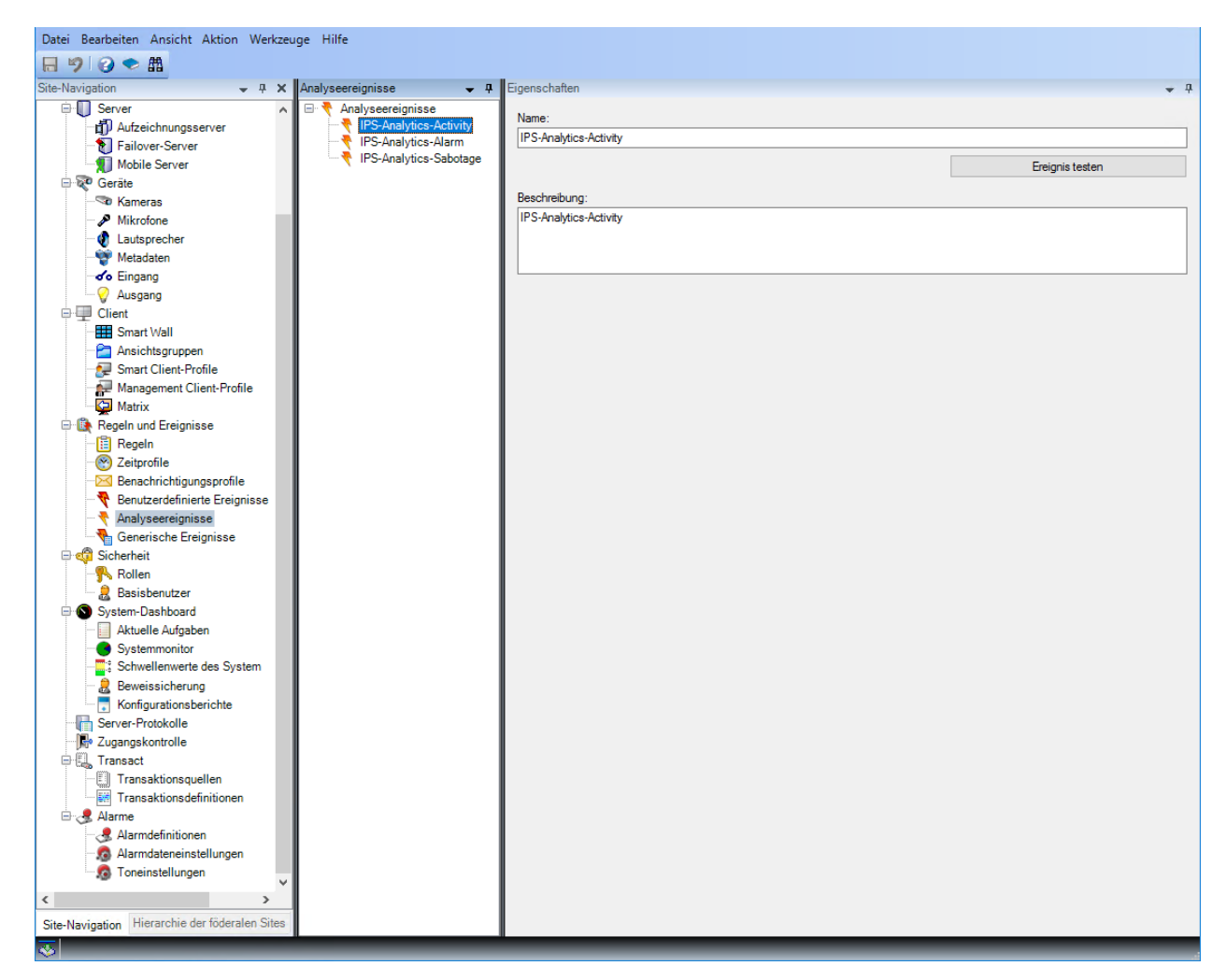

#### 6.1.8 Sicherheitseinstellungen für IPS Overlay

Das IPS Video Analytics Overlay besteht aus einer Reihe von Komponenten wie z.B. Alarmobjekten, Detektionszonen, Spuren, Vektoren und Text.

Um festzulegen, welcher Benutzer die entsprechenden Einstellungen anpassen darf, führen Sie die nachfolgenden Schritte aus.

#### 1. Neuen Benutzer erstellen

Falls noch nicht verfügbar, erstellen Sie einen neuen Benutzer, der die Berechtigung haben soll, Overlay-Komponenten zu konfigurieren.

- 1. Wählen Sie z.B. unter Sicherheit | Basisbenutzer den Kontextbefehl Basic Benutzer erstellen.
- 2. Geben Sie einen Benutzernamen ein.
- 3. Geben Sie das **Passwort** ein und bestätigen sie es.
- 4. Kicken Sei auf OK.

#### 2. Rolle hinzufügen

- 1. Wählen Sie unter Sicherheit | Rollen den Kontextbefehl Rolle hinzufügen....
- 2. Geben Sie einen Namen für die Rolle ein, z.B. UserManagers.
- 3. Klicken Sie auf **OK**.

#### 3. Rolle konfigurieren

Hinweis: Die im Folgenden beschriebenen Einstellungen können nur dann vorgenommen werden, wenn das IPS Milestone Overlay Plugin bereits installiert worden ist.

Um die Berechtigung, die Overlay-Komponenten zu konfigurieren, einzurichten, gehen Sie vor wie folgt:

- 1. Wählen Sie in der Site-Navigation Sicherheit | Rollen.
- 2. Wählen Sie die Rolle z.B. UserManagers aus.
- 3. Wählen Sie das Register MIP.

🚺 Info 🙀 Users and Groups 🔓 Overall Security 👰 Device 🏘 PTZ 🖪 Speech 🕺 Remote Recordings 🇮 Smart Viall 🤻 External Events 🕼 View Group 🔲 Servers 🦃 Matrix 🧔 Alarms 🕼 Access Control 闘 LPR 🙀 MIP

|                | _     |   |     | _ |  |
|----------------|-------|---|-----|---|--|
| Access Control | 🔚 LPF | * | MIP |   |  |

- 4. Wählen Sie IPS Overlay aus.
- 5. Passen Sie die Sicherheitseinstellungen für IPS Overlay wie gewünscht an:
  - Use IPS overlays: Berechtigung, die IPS-Einblendungen auszuwählen.
  - Unveil privacy: Berechtigung, die Verschleierung von Objekten aufzuheben. Hinweis: Diese Einstellung ist für IPS camera-based Analytics ohne Bedeutung.

Intelligent Video Analytics

| Datei Bearbeiten Ansicht Aktion Werkzeuge Hilfe                                                                                                    |                                                                                                    |
|----------------------------------------------------------------------------------------------------|----------------------------------------------------------------------------------------------------|
| 日 🦻 🕝 🗢 曲                                                                                                    |                                                                                                    |
| Site-Navigation 🚽 🕂 🗙 Rollen                                                                                                    |                                                                                                    |
| TESTFELD-XY - (13.1a)   Grundlagen   Lizenzinformationen   Site-Informationen   Site-Navigation     Administrators   Operators (Def   Warzeichnungssenver   Failover-Server   Mobile Server   Matzeichnungssenver   Failover-Server   Mikrofone   Lautsprecher   Matzeichnungsang   Client   Smart Client-Profile   Management Client-Profile   Management Client-Profile   Management Client-Profile   Benutzerdefinierte Ereignisse   Caerische Ereignisse   Site-Navigation | Name Administrators have complete and ult role created by the installer)  IPS Overlay  Sicherhetseinstellungen für: IPS Overlay  Sicherhetseinstellungen für: IPS Overlay  Ult veil pf Soverlays Ultweil pf vaccy |
|                                                                                                    |                                                                                                    |

#### 4. Rolle zuweisen

- 1. Wählen Sie das Register **Benutzer und Gruppen**.
- 2. Klicken Sie auf den Button Hinzufügen....
- 3. Wählen Sie Basic Benutzer aus.
- 4. Aktivieren Sie für den entsprechenden Benutzer die Option Auswählen.
- 5. Klicken Sie auf **OK**.

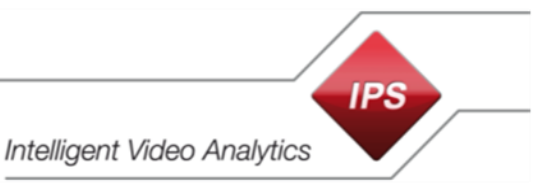

## 6.1.9 Regeln konfigurieren für Streaming on Demand

Wenn Sie erreichen möchten, dass Videobilder und die zugehörigen Metadaten nur bei Bedarf (on demand) übertragen oder aufgezeichnet werden, müssen Sie entsprechende Regeln konfigurieren.

Beispielhaft werden folgende Anwendungsfälle beschrieben:

- 1. Videobild anzeigen und gleichzeitig aufzeichnen
- 2. Videobild bei Alarm automatisch anzeigen und aufzeichnen

Die entsprechenden Regeln werden unter **Regeln und Ereignisse** | **Regeln** konfiguriert. Wenn Sie den Kontextbefehl **Regel hinzufügen** wählen, öffnet sich der Wizard **Regel verwalten**.

#### 6.1.9.1 Videobild anzeigen und gleichzeitig aufzeichnen

# Hinweis: Für die Kamera muss in den Einstellungen des IPS Analytics Streaming Service unter 05. Camera metadata receiver der Parameter MetadataOnRequest auf True gesetzt sein.

Damit das Videobild nur dann angefordert wird, wenn es an mindestens einem Milestone XProtect Smart Client angezeigt wird, konfigurieren Sie eine Regel wie folgt:

#### Schritt 1: Regeltyp

- 1. Belassen Sie den Regeltyp auf Aktion auf < Ereignis> durchführen.
- 2. Bearbeiten Sie die Regelbeschreibung:
  - Klicken Sie auf den Link **Ereignis**.
  - Wählen Sie unter Ereignisse | Geräte | Vordefinierte Ereignisse das Ereignis Live-Client-Feed angefordert und klicken Sie auf OK.
  - Klicken Sie auf den Link Geräte/Aufzeichnungsserver/Management-Server.
  - Wählen Sie die gewünschte Kamera aus und klicken Sie auf den Button Hinzufügen.
  - Klicken Sie auf **OK**.
- 3. Klicken Sie auf Weiter.

#### Schritt 2: Bedingungen

Klicken Sie auf Weiter.

#### Schritt 3: Aktionen

- 1. Wählen Sie die Optionen Aufzeichnung auf <Geräten> starten und Feed auf <Geräten> starten.
- 2. Klicken Sie auf den Link das Gerät, auf dem das Ereignis aufgetreten ist,
- 3. Aktivieren Sie die Option Geräte auswählen und klicken Sie auf OK.
- 4. Wählen Sie die Kamera aus und klicken Sie auf Hinzufügen.
- 5. Wählen Sie den Metadatenkanal aus und klicken Sie auf Hinzufügen.
- 6. Klicken Sie auf OK.
- 7. Klicken Sie auf Weiter.

#### Schritt 4: Stopp-Kriterien

- 1. Belassen Sie das **Stopp-Kriterium** auf **Stopp-Aktion auf <Ereignis> durchführen** und belassen Sie das Ereignis **Live Client-Feed beendet**.
- 2. Klicken Sie auf Weiter.

#### Schritt 5: Stopp-Aktionen

- 1. Belassen Sie die Stopp-Aktion Aufzeichnung von sofort stoppen und Feed sofort stoppen.
- 2. Klicken Sie auf Fertig stellen.

| Regelinformationen 👻                                                                                                    |
|----------------------------------------------------------------------------------------------------|
|                                                                                                    |
| Name:                                                                                                    |
| Videobild anzeigen Kamera 1                                                                                                    |
| Beschreibung:                                                                                                    |
| Videobild anzeigen und gleichzeitig aufnehmen                                                                                                    |
| Aktiv                                                                                                    |
| Definition:                                                                                                    |
| Aktion auf Live-Client-Feed angefordert durchführen<br>von AXIS P1357 Network Camera (172.17.23.13) - Camera 1<br>Aufzeichnung von sofort auf AXIS P1357 Network Camera (172.17.23.13) - Camera 1, MIP Driver (172.17.241.46) - Metadata 1<br>und Feed auf das Gerat, auf dem das Ereignis aufgetreten ist starten |
| Stopp-Aktion auf Live Client-Feed beendet durchführen<br>von AXIS P1357 Network Camera (172.17.23.13) - Camera 1<br>Aufzeichnung von <u>sofort</u> stoppen<br>und Feed <u>sofort</u> stoppen                                                                                                    |

#### 6.1.9.2 Videobild bei Alarm automatisch anzeigen und aufzeichnen

# Hinweis: Für die Kamera muss in den Einstellungen des IPS Analytics Streaming Service unter 05. Camera metadata receiver der Parameter MetadataOnRequest auf True gesetzt sein.

Damit das Videobild nur dann angefordert wird, wenn es an mindestens einem Milestone XProtect Smart Client angezeigt wird, konfigurieren Sie eine Regel wie folgt:

#### Schritt 1: Regeltyp

- 1. Belassen Sie den Regeltyp auf Aktion auf < Ereignis> durchführen.
- 2. Bearbeiten Sie die Regelbeschreibung:
  - Klicken Sie auf den Link Ereignis.
  - Wählen Sie unter Ereignisse | Analytics Events | Analyseereignisse | IPS-Analytics-Alarm (Analyseereignisse) und klicken Sie auf OK.
  - Klicken Sie auf den Link Geräte/Aufzeichnungsserver/Management-Server.
  - Wählen Sie die gewünschte Kamera aus und klicken Sie auf den Button Hinzufügen.
  - Klicken Sie auf **OK**.
- 3. Klicken Sie auf Weiter.

#### Schritt 2: Bedingungen

Klicken Sie auf Weiter.

#### Schritt 3: Aktionen

- 1. Wählen Sie die Optionen Aufzeichnung auf <Geräten> starten und Feed auf <Geräten> starten.
- 2. Klicken Sie auf den Link Aufzeichnungsgerät.
- 3. Wählen Sie im Dialog Auslösegeräte auswählen die Option Geräte auswählen und klicken Sie auf OK.
- 4. Wählen Sie die Kamera aus und klicken Sie auf Hinzufügen.
- 5. Wählen Sie den Metadatenkanal aus und klicken Sie auf Hinzufügen.
- 6. Klicken Sie auf den zweiten Link Aufzeichnungsgerät.
- 7. Wählen Sie im Dialog Auslösegeräte auswählen die Option Geräte auswählen und klicken Sie auf OK.
- 8. Wählen Sie die Kamera aus und klicken Sie auf Hinzufügen.
- 9. Wählen Sie den Metadatenkanal aus und klicken Sie auf Hinzufügen.
- 10. Klicken Sie auf **OK**.
- 11. Klicken Sie auf Weiter.

#### Schritt 4: Stopp-Kriterien

- 1. Wählen Sie unter Stopp-Kriterien auswählen die Option Stopp-Aktion nach <Zeitangabe> durchführen.
- 2. Klicken Sie auf den Link Zeit.
- 3. Geben Sie im Dialog **Relative Zeit** die Zeit ein, nach der die Anzeige und die Aufzeichnung beendet werden sollen, und klicken Sie auf **OK**.
- 4. Klicken Sie auf Weiter.

#### Schritt 5: Stopp-Aktionen

- 1. Belassen Sie die Stopp-Aktion Aufzeichnung von sofort stoppen und Feed sofort stoppen.
- 2. Klicken Sie auf Fertig stellen.

| Regelinformationen                                                                                                    | <b>-</b> म |
|----------------------------------------------------------------------------------------------------|------------|
| Name:                                                                                                    |            |
| Videobild von Kamera 1 bei Alarm automatisch anzeigen und aufzeichnen                                                                                                    |            |
| Beschreibung:                                                                                                    |            |
| Videobild von Kamera 1 bei Alarm für eine vorgegebene Zeit automatisch anzeigen und aufzeichnen                                                                                                    |            |
| Aktiv     Definition:                                                                                                    |            |
| Aktion auf <u>IPS-Analytics-Alarm (Analyseereignisse)</u> durchführen<br>von <u>AXIS P1357 Network Camera (172.17.23.13) - Camera 1</u><br>Aufzeichnung von <u>sofort</u> auf <u>AXIS P1357 Network Camera (172.17.23.13) - Camera 1, MIP-Treiber (172.17.241.46) - Metadaten 1</u> starten<br>und Feed auf <u>AXIS P1357 Network Camera (172.17.23.13) - Camera 1, MIP-Treiber (172.17.241.46) - Metadaten 1</u> starten | n          |
| Aktion <u>15 Sekunden danach</u> durchführen<br>Aufzeichnung von <u>sofort</u> stoppen<br>und Feed <u>sofort</u> stoppen                                                                                                    |            |

#### 6.1.10 Regel konfigurieren für Daueraufzeichnung aller Kameras

#### Schritt 1: Regeltyp

- 1. Belassen Sie den Regeltyp auf Aktion in einem Zeitintervall durchführen.
- 2. Klicken Sie auf Weiter.

#### Schritt 2: Bedingungen

Wählen Sie unter Anzuwendende Bedingungen auswählen die Option Immer und klicken Sie auf Weiter.

#### Schritt 3: Aktionen

- 1. Wählen Sie die Optionen Aufzeichnung auf <Geräten> starten.
- 2. Klicken Sie auf den Link Aufzeichnungsgerät.
- 3. Wählen Sie Alle Kameras aus und klicken Sie auf Hinzufügen.
- 4. Klicken Sie auf OK.
- 5. Klicken Sie auf Weiter.

#### Schritt 4: Stopp-Kriterien

- 1. Wählen Sie unter Stopp-Kriterien auswählen die Option Stopp-Aktion durchführen, wenn Zeitintervall endet.
- 2. Klicken Sie auf Weiter.

#### Schritt 5: Stopp-Aktionen

Klicken Sie auf Fertig stellen.

| Regelinformationen                                             | <b>→</b> ₽ |
|----------------------------------------------------------------|------------|
|                                                                |            |
| Name:                                                          |            |
| Daueraufzeichnung aller Kameras                                |            |
| Beschreibung:                                                  |            |
|                                                                |            |
|                                                                |            |
|                                                                |            |
|                                                                |            |
|                                                                |            |
| ✓ Aktiv                                                        |            |
| Definition:                                                    |            |
| Aktion in einem Zeitintervall durchführen                      |            |
| immer                                                          |            |
| Aufzeichnung von <u>sofort</u> auf <u>Alle Kameras</u> starten |            |
| Aktion durchführen, wenn Zeitintervall endet                   |            |
| Aufzeichnung von <u>sofort</u> stoppen                         |            |
| I                                                              |            |

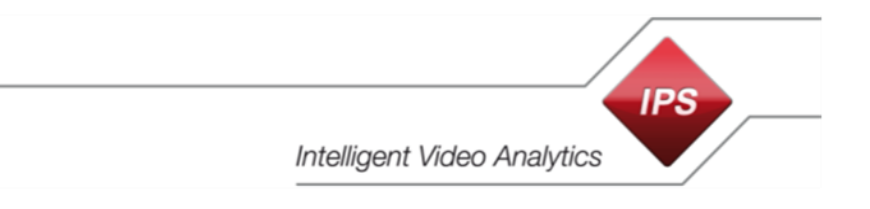

# 6.2 IPS-Einblendungen in Milestone XProtect Smart Client konfigurieren

Um IPS Overlay Options im Milestone XProtect Smart Client anzupassen, gehen Sie vor wie folgt:

- 1. Starten Sie den Milestone XProtect Smart Client.
- 2. Klicken Sie auf 🔽 und wählen Sie 🖾 Einstellungen.

| 23.09.2019 14:42:32 🗕 🗖 | ×  |                                                          |
|-------------------------|----|----------------------------------------------------------|
| ÷ 0 १                   | ~  |                                                          |
| Einrichtung             | \$ | Einstellungen                                            |
|                         | -  | Zu anderem Thema umschalten                              |
|                         | ₽. | Umschalten zwischen vereinfachtem oder erweitertem Modus |

- 3. Wählen Sie IPSOverlay Options.
- 4. Aktivieren oder deaktivieren Sie die Anzeige der Einblendungen und konfigurieren Sie, welche Objekte angezeigt werden sollen.

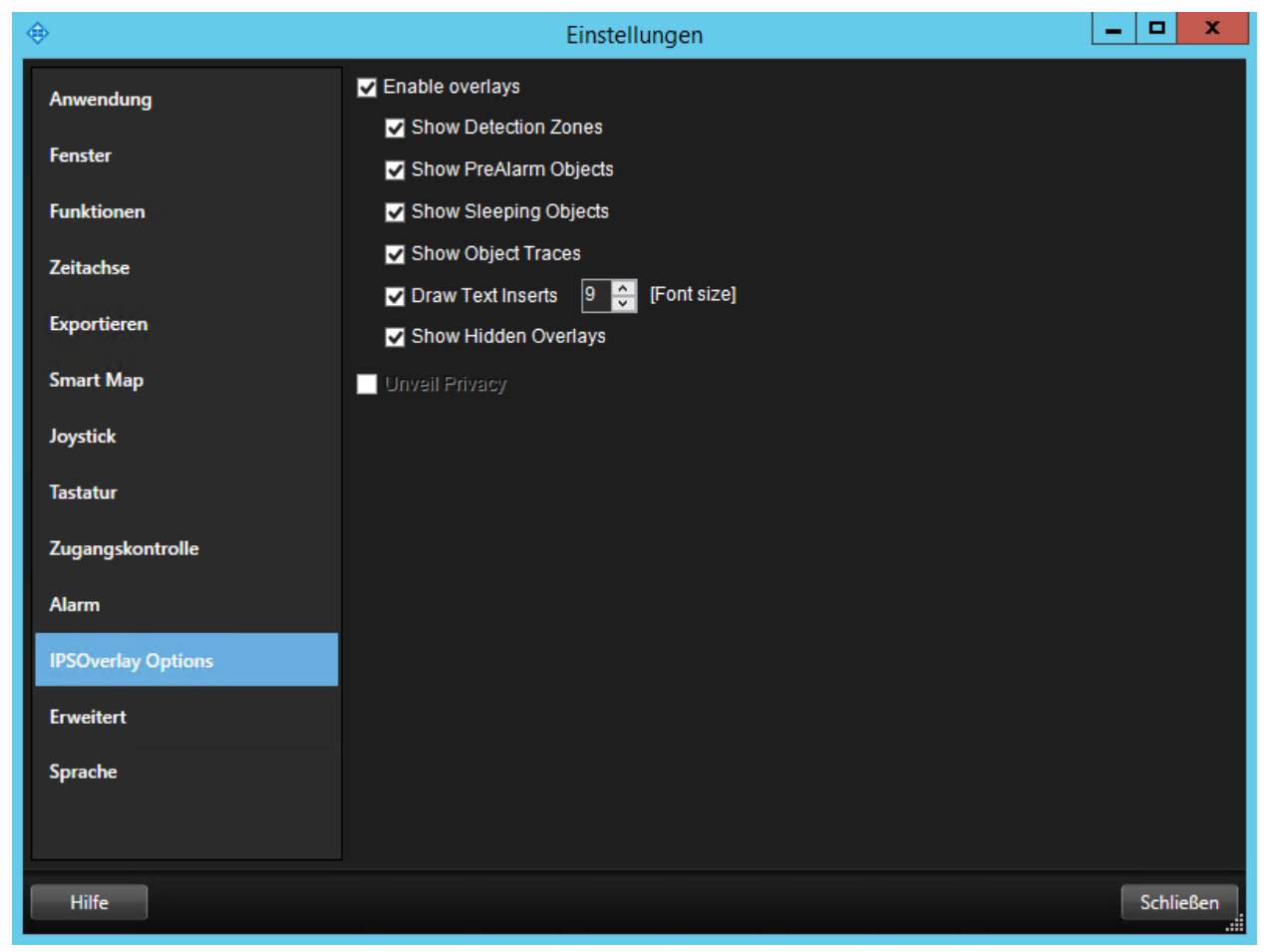

## 6.3 Zeitsynchronisierung

Um sicherzustellen, dass die Metadaten korrekt mit dem Video korrelieren, müssen Uhrzeit und Datum auf den Servern sowie auf den Kameras via NTP-Server mit einer Genauigkeit von +/- 100 msec synchronisiert werden.

Die entsprechenden Einstellungen sind an folgenden Stellen zu finden:

- bei Axis-Kameras unter System Options > Date & Time
- bei Hikvision-Kameras unter Konfiguration > Systemeinstellungen > Zeiteinstellungen

Bei den Servern wird die Zeitsynchronisierung unter Windows verwaltet.

# 7 Test

Neben der oben beschriebenen Installation und Konfiguration müssen folgende weiteren Voraussetzungen für den Test der Live Metadaten-Einblendung erfüllt ein:

- In der Kamera muss das entsprechende IPS Analytics-Modul installiert, lizenziert und gestartet sein (siehe Anleitung Installationsanleitung\_ACAP-Analytics\_Vx.x\_R0x\_de bzw. Installationsanleitung\_HEOP-Analytics\_Vx.x\_R0x\_de).
- 2. Das Analytics-Modul muss konfiguriert sein (siehe Konfigurationsanleitung\_CB-Analytics\_Vx.x\_R0x\_de). Die Analyse muss aktiv sein.
- 3. Im Milestone XProtect System müssen die Kameras und die Metadaten-Kanäle konfiguriert sein.

Um die Live Metadaten zu testen, schalten Sie jeweils ein Bild einer Kamera in eine Ansicht des Milestone Smart Clients.

Prüfen Sie dann, ob alle von Ihnen gewählten Arten von Einblendungen (wie z.B. Detektionszonen, Voralarm-Objekte, Nicht aktualisierte Objekte, Objektspuren, ...) angezeigt werden.

Copyright © 2020 Securiton GmbH.

IPS und das Logo IPS sind eingetragene Warenzeichen der Securiton GmbH.

Die in diesem Dokument enthaltenen Informationen wurden von der Firma Securiton GmbH nach bestem Wissen zusammengestellt. Der Inhalt dieser Dokumentation dient ausschließlich Informationszwecken und kann ohne Vorankündigung verändert werden. Securiton GmbH übernimmt keine Haftung für Schäden oder Unfälle, welche aufgrund von Informationen eintreten, die zu nicht von Securiton GmbH hergestellten Geräten oder Komponenten erteilt wurden. Für sämtliche Änderungen oder Modifikationen, die nicht ausdrücklich von Securiton GmbH genehmigt wurden, übernimmt Securiton GmbH keinerlei Haftung.